## Google Neetへの 接続の仕方

①「Google」のアイコンを クリックする。

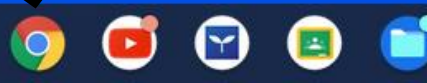

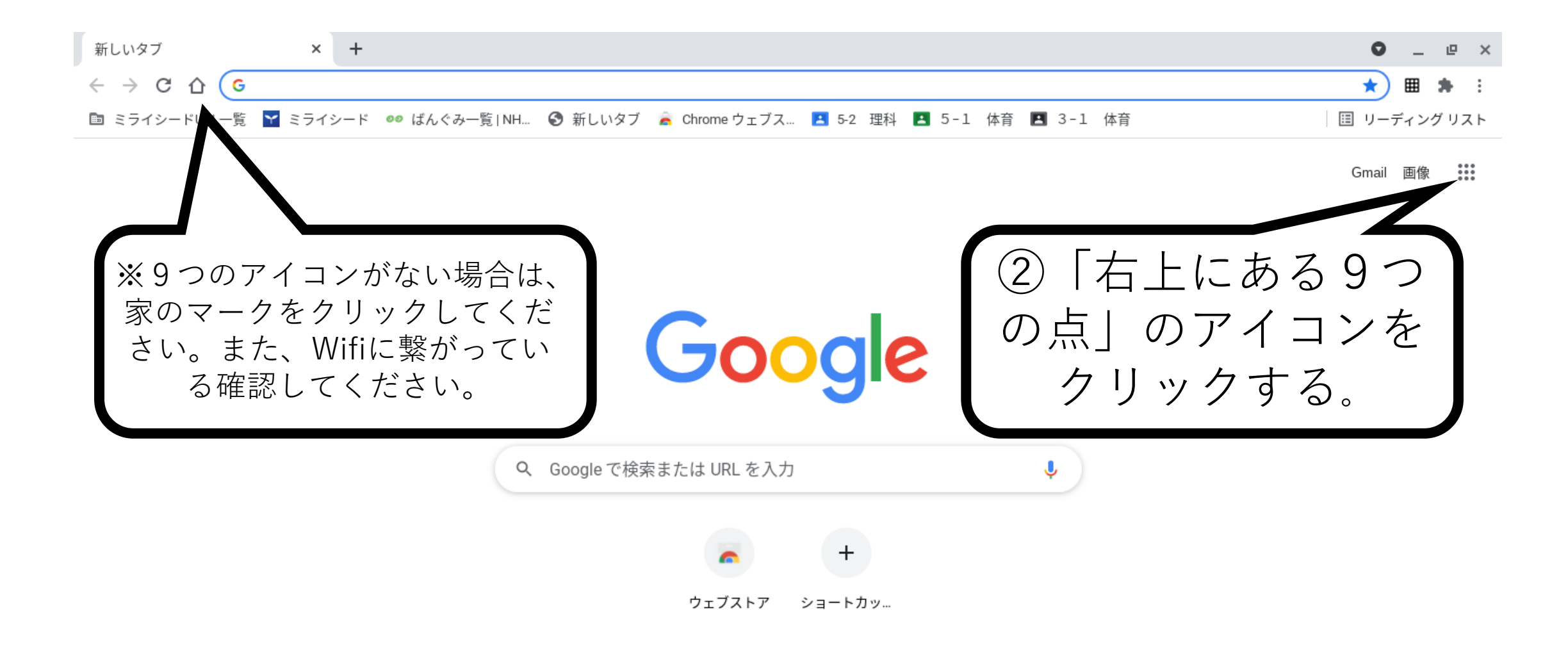

Y

12

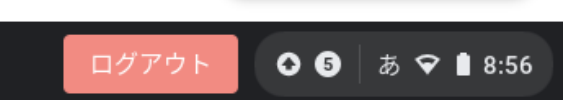

Chrome をカスタマイズ

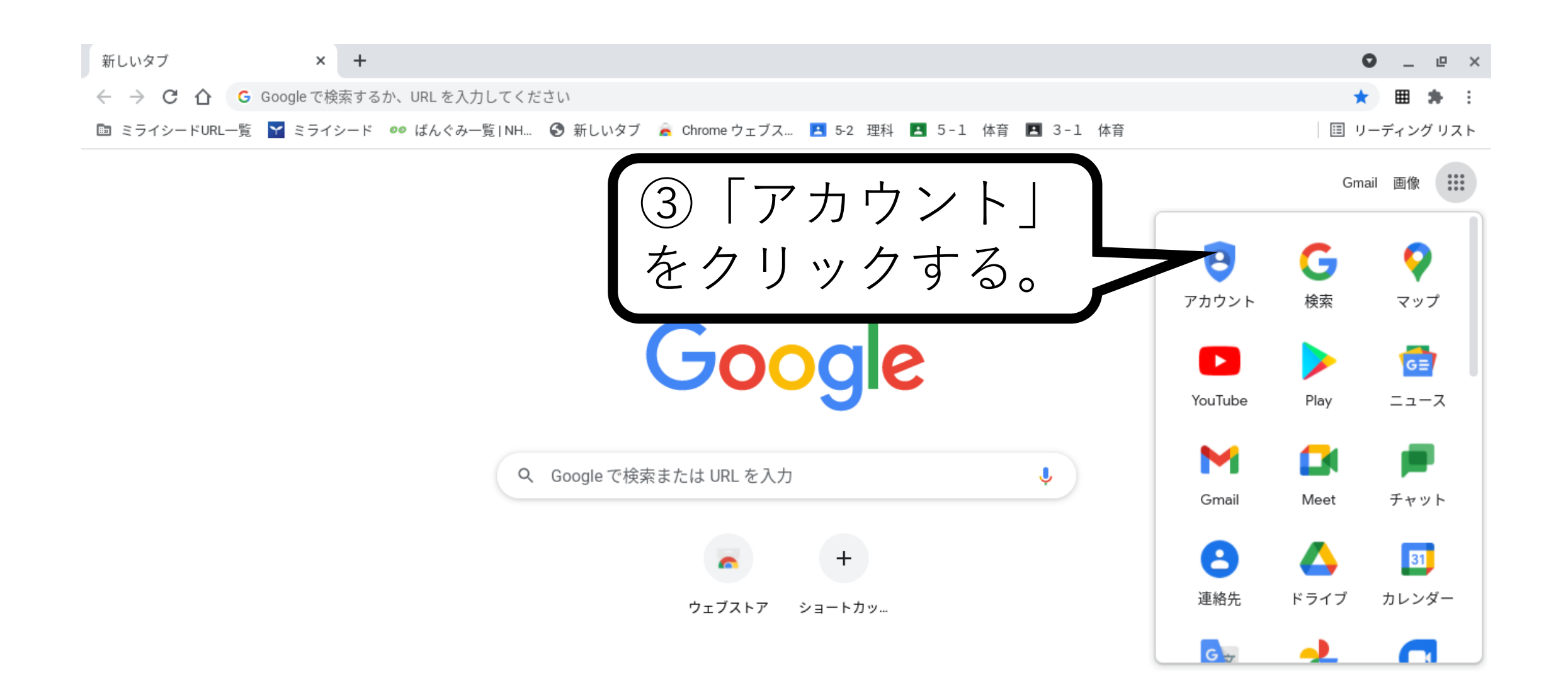

 $\mathbf{\mathbf{Y}}$ 

÷.

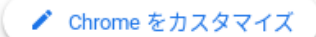

● ⑤ あ ♥ ■ 8:59

https://myaccount.google.com/?utm\_source=OGB&tab=rk&utm\_medium=app

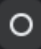

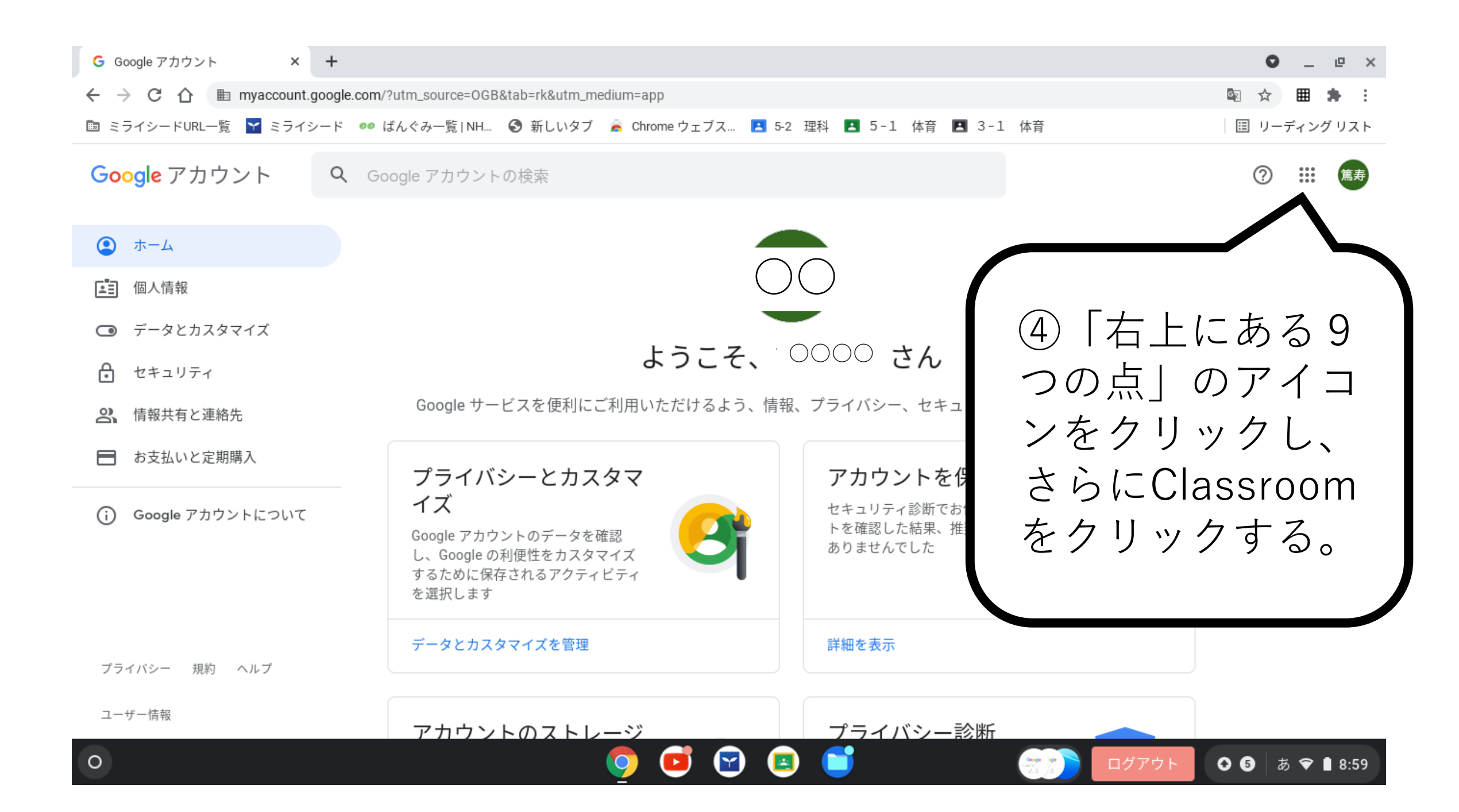

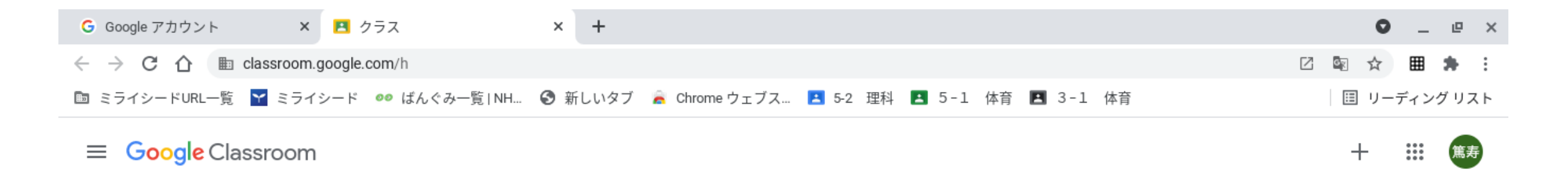

## 🖻 チェックが必要な課題 🛛 📩 カレンダー

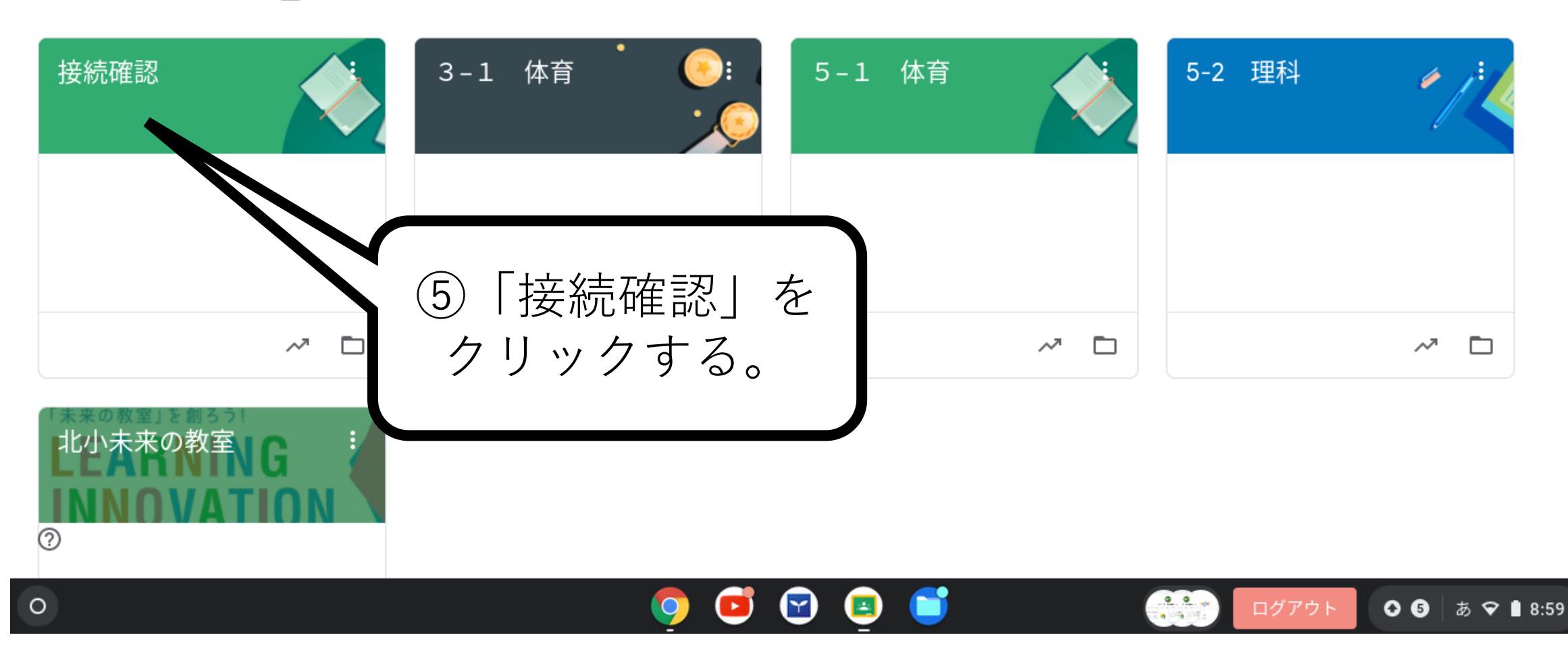

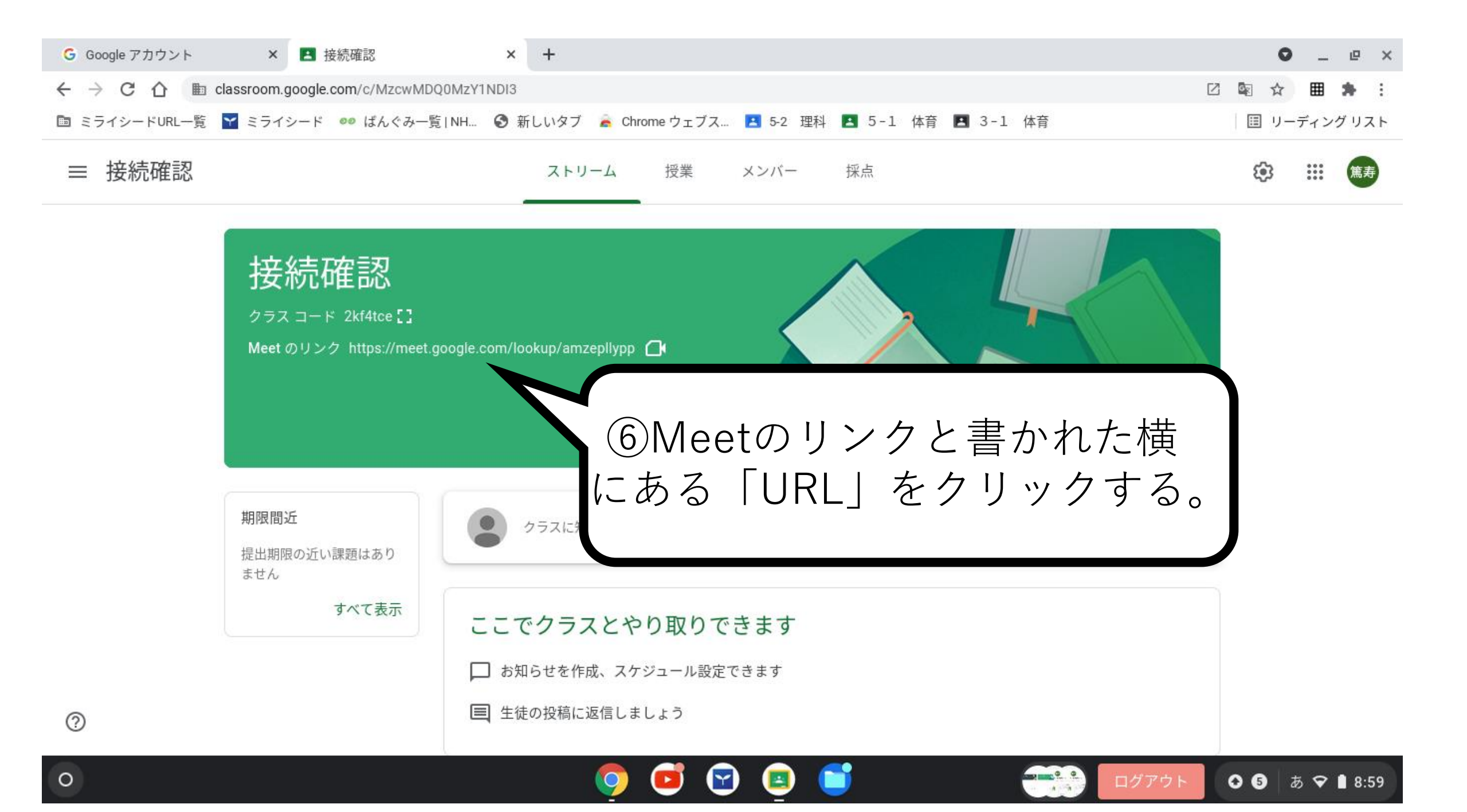

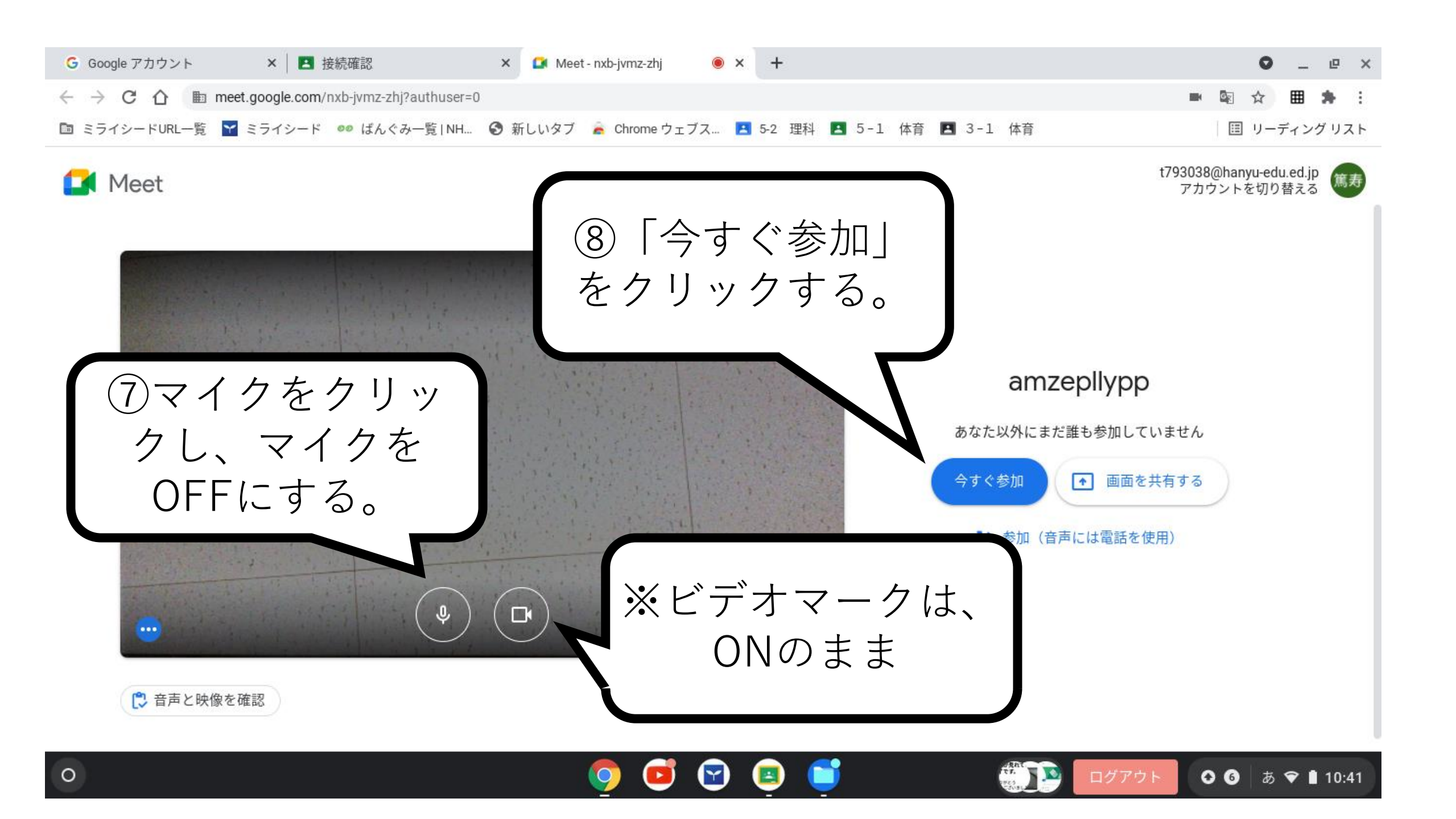

## この画像が確認できれば、 終了です。 ご協力ありがとう ございました。 「今すぐ参加」をクリックする ※受話器マーク とこの画面が表示されます。以上 をクリックする でGoogle Meetの接続は終了です。 と終了します。